UNIVERSITÉ BORDEAUX

MASTER INFORMATIQUE/MASTER CSI

## TD - LDAP + NFS

**Résumé** Le but de ce TP est de mettre en place un mécanisme d'authentification utilisant le protocole LDAP.

Lancez le script de démarrage /net/stockage/aguermou/AR/TP/9/qemunet.sh en lui fournissant la description de la topologie réseau à l'aide de l'option -t ainsi que l'archive contenant la configuration initialte des machines à l'aide de l'option -a. Ceci revient à lancer les commandes suivantes:

- au cremi:
  - # cd /net/stockage/aguermou/AR/TP/9/; ./qemunet.sh -x -t topology -a archive\_tp9.tgz
- à distance:

# cd /net/stockage/aguermou/AR/TP/9/; ./qemunet.sh -d tmux -b -t topology -a archive\_tp9.tgz
# tmux a

- la machine immortal, sur laquelle tournera le serveur LDAP.
- la machine opeth, sur laquelle tournera le serveur NFS (le serveur NFS doit être client LDAP).
- la machine syl, qui jouera le rôle de client.

## 1 Configuration du serveur LDAP

Sur la machine immortal, vous devez suivre les étapes suivantes :

- 1. Créez un compte utilisateur sur immortal.
- 2. Éditez le fichier /etc/default/slapd pour y spécifier le nom du fichier de configuration : /etc/ldap/slapd.conf.
- 3. Éditez le fichier /etc/ldap/slapd.conf (fichier de configuration du serveur LDAP) pour y configurer :
  - (a) le nom de domaine LDAP (suffix "dc=toto,dc=fr")
  - (b) le nom de l'administrateur (rootdn "cn=admin,dc=toto,dc=fr")
  - (c) et le mot de passe de l'administrateur. Ceci devra être fait en ajoutant (rootpw xxxx) où xxxx est le résultat de la commande slappasswd (cette dernière vous renvoie le mot de passe que vous avez saisi en crypté).
  - (d) remplacer tous les champs commençant par @ par la valeur correspodante (i.e. @BACK-END@ par hdb, @SUFFIX@ par "dc=toto,dc=fr", etc ...)
  - (e) N'oubliez pas de nettoyer les différentes ACL présents à la fin du fichier pour qu'elles utilisent le nom de votre domaine LDAP.
- 4. Lancez le serveur LDAP avec la commande /etc/init.d/slapd start et vérifiez que ce dernier est bien lancé.

année 2024-2025

Admin. des Réseaux

- 5. Une fois la configuration minimale opérationnelle, il faut remplir l'annuaire LDAP avec par exemple les comptes/informations du serveur. L'ajout d'entrées dans la base se fait via des fichiers textes au format ldif. Ce dernier n'étant pas très pratique à manipuler, l'utilisation du script /usr/share/migrationtools/migrate\_all\_online.sh vous permettra d'utiliser une procédure automatique. Il faut alors :
  - (a) Editer le fichier /etc/migrationtools/migrate\_common.ph et y modifier les entrées
     \$DEFAULT\_MAIL\_DOMAIN et \$DEFAULT\_BASE pour qu'elles soient conformes au nom de votre domaine LDAP.
  - (b) Aller dans le dossier /usr/share/migrationtools et lancer le script migrate\_all\_online.sh. Le script va tout d'abord va vous demander certaines informations (typiquement le nom du serveur LDAP, le mot de passe administrateur, etc ...)

Une fois cette opération effectuée, le serveur LDAP est opérationnel. Pour voir si les étapes précédentes ont bien fonctionné, il suffit de faire une requête au serveur LDAP avec la commande ldapsearch. L'ajout d'une nouvelle entrée (typiquement un nouvel utilisateur) dans la base LDAP se fait en créant un fichier ldif puis en ajoutant ce dernier à la base avec la commande ldapadd. Il est à noter qu'en général, on utilise des scripts (qui existent pour la majorité) pour automatiser l'opération.

Nous allons nous intéresser maintenant à la configuration de la machine cliente (en l'occurrence syl).

- 1. Éditez le fichier /etc/ldap/ldap.conf (qui représente le fichier de configuration du client LDAP) et mettez y les informations concernant l'adresse du serveur et le nom du domaine LDAP.
- 2. Testez la communication entre le client et le serveur à l'aide de la commande ldapsearch.

Une fois les configurations du client et du serveur opérationnelles, nous allons nous intéresser à la mise en place des mécanismes d'authentification au-dessus de LDAP.

- 1. Exécuter la commande pam-auth-update pour activer l'authentification LDAP et redémarrez le service nscd.
- 2. Configurer NSS pour qu'il utilise LDAP à l'aide de la commande: dpkg-reconfigure libnss-ldapd. Cette configuration sera partagée par libpam-ldapd pour la configuration de PAM.
- 3. Il faut maintenant configurer le service qui est en charge des intéractions avec le serveur ldap: nslcd. Pour ce faire, il faut lancer la commande : dpkg-reconfigure nslcd. Puis il est nécessaire de démarrer ce service.

Validez votre configuration en essayant de vous "loguer" en tant qu'un utilisateur qui n'existe qu'au niveau du serveur LDAP.

## 2 Mise en place d'un serveur NFS

- 1. Quels sont les services, lancés au démarrage qui sont nécessaires au fonctionnement de NFSv3? Qu'en est-il de NFSv4?
- 2. La configuration des clients (resp. serveurs) NFS se fait en modifiant les fichiers /etc/default/nfs-common et /etc/default/nfs-kernel-server. Le contenu des deux fichiers est donné ci-dessous en fonction de la version utilisée du protocole NFS.

Après avoir étudié les manuels de /etc/exports, qui permet de spécifier les dossier à partager, mettez en place un serveur NFS sur opeth en exportant un répertoire de votre

| NFSv3                                      | NFSv4                                      |
|--------------------------------------------|--------------------------------------------|
| /etc/default/nfs-common:                   | /etc/default/nfs-common:                   |
| NEED_STATD=yes                             | NEED_STATD=no                              |
| NEED_IDMAPD=no                             | NEED_IDMAPD=yes                            |
| NEED_GSSD=no                               | NEED_GSSD=no                               |
| RPCGSSDOPTS=""                             | RPCGSSDOPTS=""                             |
|                                            |                                            |
| <pre>/etc/default/nfs-kernel-server:</pre> | <pre>/etc/default/nfs-kernel-server:</pre> |
| laisser le fichier tel quel                | laisser le fichier tel quel                |
|                                            |                                            |

choix. Sur les deux autres machines, montez ce répertoire avec la commande mount ou en modifiant le fichier /etc/fstab. Démarrez nfs-common sur le serveur et les clients et nfs-kernel-server sur le serveur.

- 3. Comment préciser les machines qui ont les droits d'écriture ?
- 4. Que signifie les options fg et bg dans le fichier /etc/fstab?
- 5. Lancez la commande /usr/sbin/nfsstat.
- 6. Configurer votre réseau pour que le serveur NFS héberge les répertoires d'accueil des utilisateurs enregistrés sur le serveur LDAP.
- 7. Ajouter des utilisateurs au serveur LDAP dont le répertoire d'accueil est stocké sur le serveur NFS de telle sorte que le home soit visible de toutes les machines clientes. Ceci se fera en s'inspirant du résultat de l'utilisation de l'utilitaire migrate\_passwd.pl.

## **3 Bonus: Sécurisation du protocole** LDAP

Pour les plus avancés, nous allons nous intéresser à la sécurisation des communications entre les clients LDAP et le serveur à l'aide de TLS.

Nous allons commencer par la configuration du serveur :

1. Sur immortal, Allez dans /tmp et exécutez les commandes suivantes :

```
certtool --generate-privkey --outfile ca-key.pem
certtool --generate-self-signed --load-privkey ca-key.pem --outfile \
    ca-cert.pem
certtool --generate-privkey --outfile key.pem
certtool --generate-certificate --load-privkey key.pem --outfile \
    cert.pem --load-ca-certificate ca-cert.pem --load-ca-privkey \
    ca-key.pem
```

Les deux premières commandes servent à créer le couple clé privée/certificat (le certificat étant une clé publique avec des informations à coté) pour notre propre autorité de certification qui est nécessaire au bon fonctionnement de TLS/SSL. Ensuite, les deux autres commandes servent à créer un couple clé privée/certificat qui seront ceux de notre serveur LDAP (c'est à dire immortal). Le certificat d'immortal est "signé" par l'autorité de certification ce qui lui permet d'être utilisable (il y a une notion de confiance quand il s'agit de certificats).

**Remarque :** À chaque fois qu'on vous demande un nom dans les étapes précédentes, il faut que vous saisissiez le nom de la machine immortal (i.e. Il s'agirat de mettre l'adresse IP de la machine dans notre cas).

- 2. Il faut maintenant stocker les fichiers générés à un endroit qui n'est accessible que par root et à l'utilisateur openLDAP sur le serveur. Nous allons donc créer un dossier /etc/ldap/ssl/. Il faut ensuite exécuter les commandes suivantes : mv /tmp/ca-cert.pem /etc/ldap/ssl/cacert.pem mv /tmp/cert.pem /etc/ldap/ssl/servercrt.pem mv /tmp/key.pem /etc/ldap/ssl/serverkey.pem
- 3. Changer les droits du dossier /etc/ldap/ssl et de son contenu pour qu'ils ne soient accessibles qu'à l'utilisateur openldap en lecture/écriture seulement.
- 4. Ajoutez les lignes suivantes au fichier de configuration du serveur de manière à spécifier à ce dernier où sont les fichiers contenant les certificates et les clés. TLSCertificateFile /etc/ldap/ssl/servercrt.pem TLSCertificateKeyFile /etc/ldap/ssl/serverkey.pem TLSCACertificateFile /etc/ldap/ssl/cacert.pem
- 5. Modifiez le fichier /etc/default/slapd de telle sorte que le serveur ldap ne reponde qu'aux requêtes arrivant sur le port ldaps.

Nous allons maintenant configurer le client :

- 1. Copiez le fichier /etc/ldap/ssl/cacert.pem sur le client en le méttant dans le dossier /etc/ldap/ssl.
- 2. Modifiez le fichier ldap.conf pour lui faire utiliser le protocole LDAP sécurisé et pour lui spécifier le fichier contenant le certificat. Cette dernière opération se fera par l'ajout de la ligne : TLS\_CACERT /etc/ldap/ssl/cacert.pem
- 3. Reconfigurez le service nslcd pour activer la gestion des certificats puis relancer le service.
- 4. Testez votre configuration à l'aide de la commande ldapsearch.